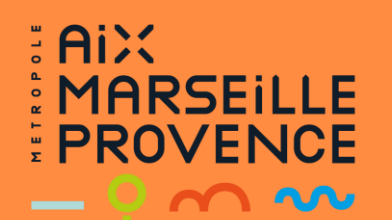

# Portail de subvention de la Métropole AIDES AUX ATHLETES DE HAUT NIVEAU

### 

Il convient de disposer d'un compte utilisateur sur le « Portail des subventions de la Métropole » pour pouvoir créer une demande de subvention. Ce compte comprendra :

- Une adresse mail, une seule adresse mail possible par compte
- Un **mot de passe** entre 10 et 20 caractères, avec au moins 1 Majuscule, 1 Minuscule, 1 Chiffre, 1 Caractère particulier.
- Civilité, Nom (sans espace), Prénom (sans espace).

Le site est optimisé pour Chrome, Internet Explorer 1.1, Firefox et Edge.

## Authentification sur le Portail des subventions de la Métropole

Dans un premier temps, se rendre sur le site de la métropole onglet « demande de subvention » : Puis cliquer sur le <u>Portail des subventions métropolitain.</u>

#### 1<sup>er</sup> cas - Je souhaite faire une demande d'aide à la Métropole et je n'ai pas de compte

- Pour une première connexion, veuillez créer votre compte en cliquant sur « s'inscrire »<sup>1</sup> à droite de l'écran.
- Renseigner les champs requis, ne pas cocher la case « Je suis professionnel », passer le CAPTCHA<sup>2</sup> et cliquer sur « S'INSCRIRE »<sup>3</sup>.

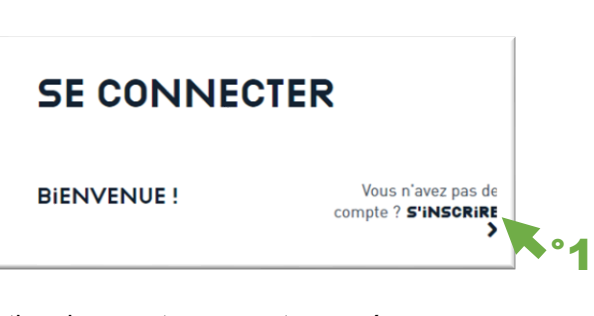

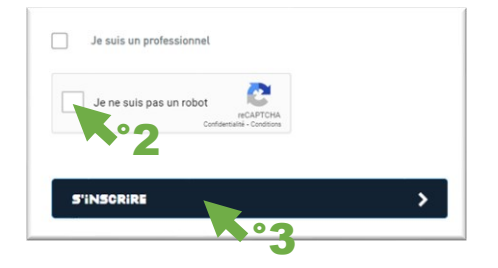

Un mail d'activation de compte vous est envoyé sur l'adresse mail renseigné lors de l'inscription pour l'associer à votre demande de compte.

Il est nécessaire de cliquer sur le lien joint au mail pour activer vote compte.

Après authentification, vous serez redirigé vers votre espace personnel.

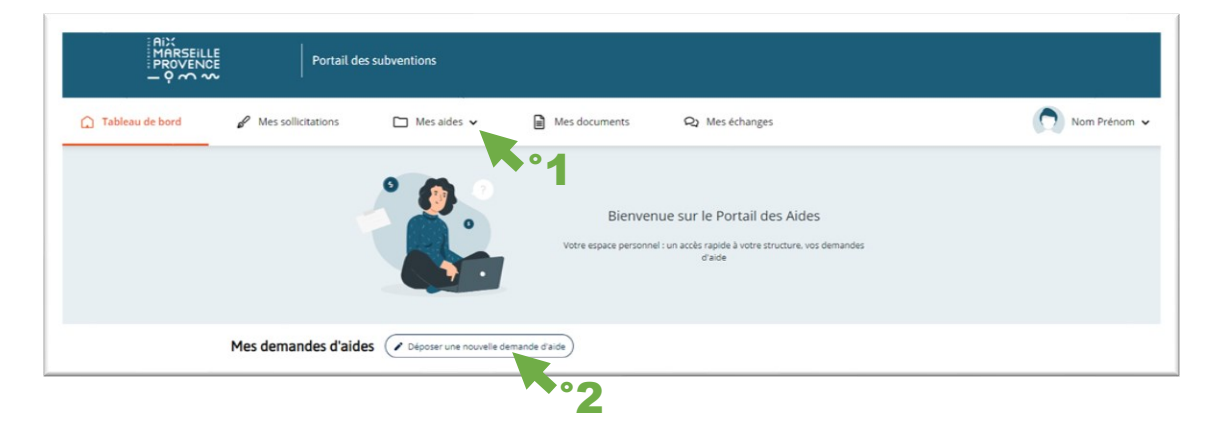

- Vous pouvez dès à présent poursuivre la saisie d'une demande de subvention. Pour toutes nouvelles demandes, accédez au menu « Mes aides » dans la barre de navigation et sélectionnez « Déposer une nouvelle demande d'aide »<sup>1</sup> ou directement depuis le tableau de bord<sup>2</sup>.
- Choisissez le téléservice « Aide aux athlètes de haut niveau »<sup>3</sup>.

| E                                |  |  |
|----------------------------------|--|--|
| Aide aux athlètes de haut niveau |  |  |
| <b>*</b> °3                      |  |  |

#### 2<sup>ème</sup> cas - J'ai un compte et je souhaite faire une demande

Saisir votre adresse mail et votre mot de passe puis cliquer sur vous connecter

| Mot de passe oublié |  |  |
|---------------------|--|--|
| >                   |  |  |
|                     |  |  |

- Après authentification, vous serez redirigé vers votre espace personnel.
- Vous pouvez dès à présent poursuivre la saisie d'une demande de subvention. Pour toutes nouvelles demandes, accédez au menu « Mes aides » dans la barre de navigation et sélectionnez « Déposer une nouvelle demande d'aide » ou directement depuis le tableau de bord.

#### 3<sup>ème</sup> cas – J'ai oublié mon mot de passe

| - Lors de la connexion, cliquer sur « Mot de passe d |                        |                                                                     |                     |  |  |  |
|------------------------------------------------------|------------------------|---------------------------------------------------------------------|---------------------|--|--|--|
| Mot de passe                                         | •                      | - Saisir votre adresse mail puis cliquer sur Soumettre <sup>2</sup> |                     |  |  |  |
| Se souvenir de moi*                                  | Mot de passe oublié ?  |                                                                     | MOT DE PASSE OUBLIÉ |  |  |  |
| SE CONNECTER                                         | >                      | 1                                                                   | ?                   |  |  |  |
|                                                      |                        |                                                                     |                     |  |  |  |
|                                                      |                        |                                                                     | Adresse e-mail      |  |  |  |
|                                                      |                        |                                                                     |                     |  |  |  |
| Vous recevrez un                                     | courriel vous permetta | int                                                                 | SOUMETTRE           |  |  |  |

Entrez votre nom d'utilisateur ou votre adresse e-mail ; un cou ous permettant de créer un no

de créer un nouveau mot de passe.